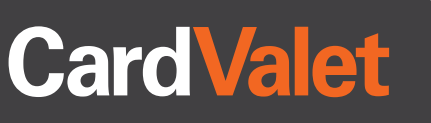

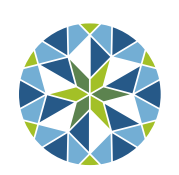

RTP Federal Credit Union Life is full of possibilities. Get your share.

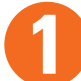

## Download the CardValet App and Register Your Cards

Download the CardValet application from the Apple<sup>®</sup> app store or Google play<sup>™</sup>

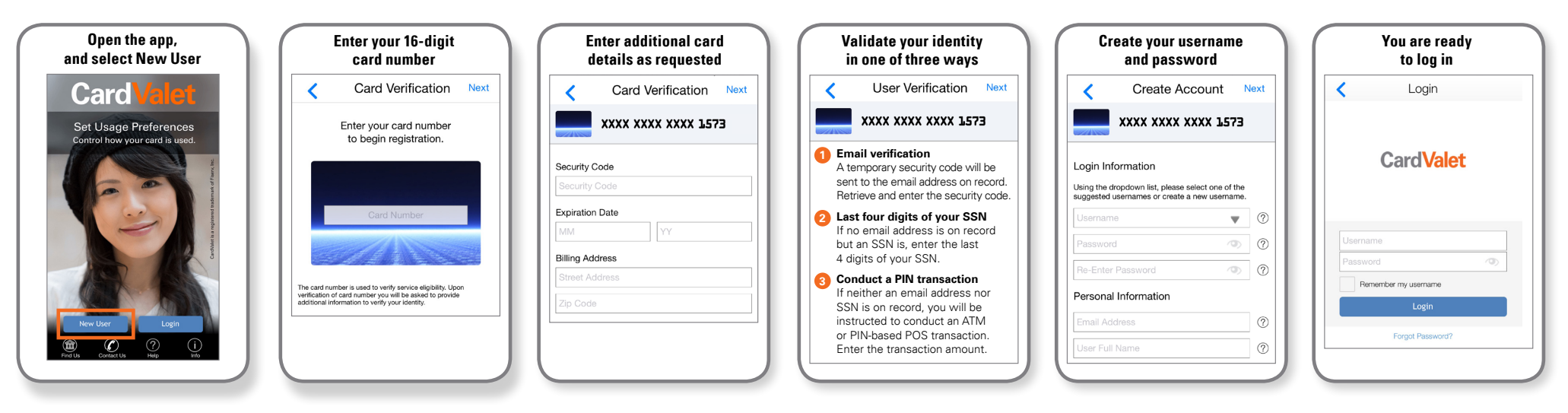

## Turn Your Card On or Off; Set Controls or Alerts; View Balances and Card Transactions

Select a card from the CardValet home screen and you are ready to begin